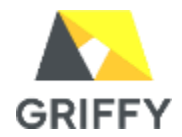

- グループ情報は事前にご提出いただいた情報で登録されています。
- グループリーダーが変更や、グループメンバーの追加削除が発生した場合は、設定の変更が必要になります。
- 新たなグループの作成も可能です。

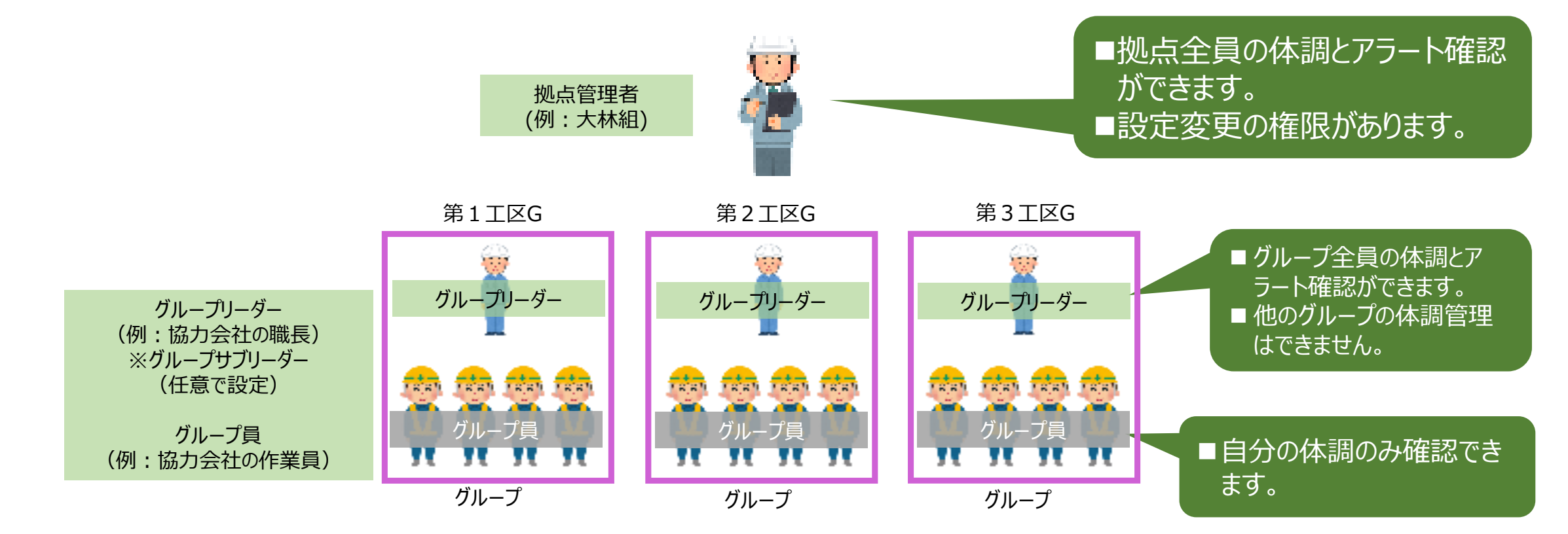

グループを設定することで、より早く熱中症などの体調変化に対応が可能となり、 現場全体の監視が徹底されます。

※サブリーダーの閲覧権限はリーダーと同等ですが、リーダーの追加や削除をすることはできません。 グループ内の役割として任意でご使用ください。

## 5-9.グループについて (登録、変更)

拠点名

●●工事現場

グループ

営業部

拠点名

グループ名

●建設

拠点管理

🗉 体調

の マップ

♡ デバイス

A SisMil

₽ 作業者

№ グル−プ

ひ レポート

(2)

(2) マスター設定

【設定手順】

①「グループ」選択

1

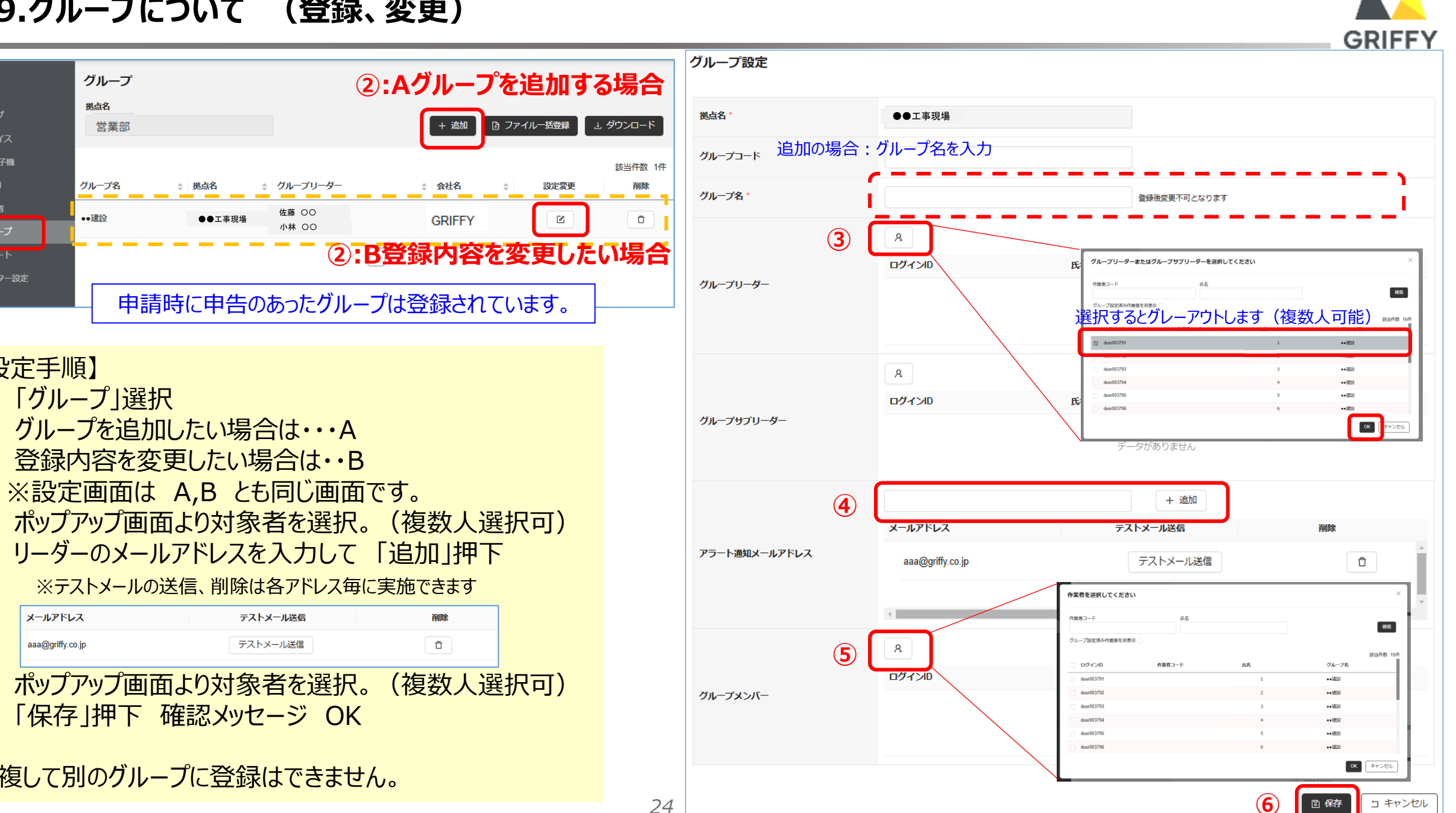

※設定画面は A,B とも同じ画面です。 ③ ポップアップ画面より対象者を選択。(複数人選択可) ④ リーダーのメールアドレスを入力して「追加」押下 ※テストメールの送信、削除は各アドレス毎に実施できます

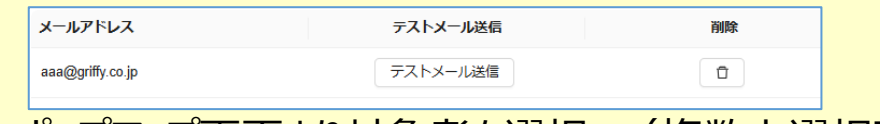

ポップアップ画面より対象者を選択。(複数人選択可) (5) 「保存|押下 確認メッセージ OK (6)

重複して別のグループに登録はできません。

## 5-11.『マスター設定』について

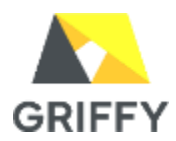

● アラート発信のメール登録、各画面の表示内容などが設定できます。

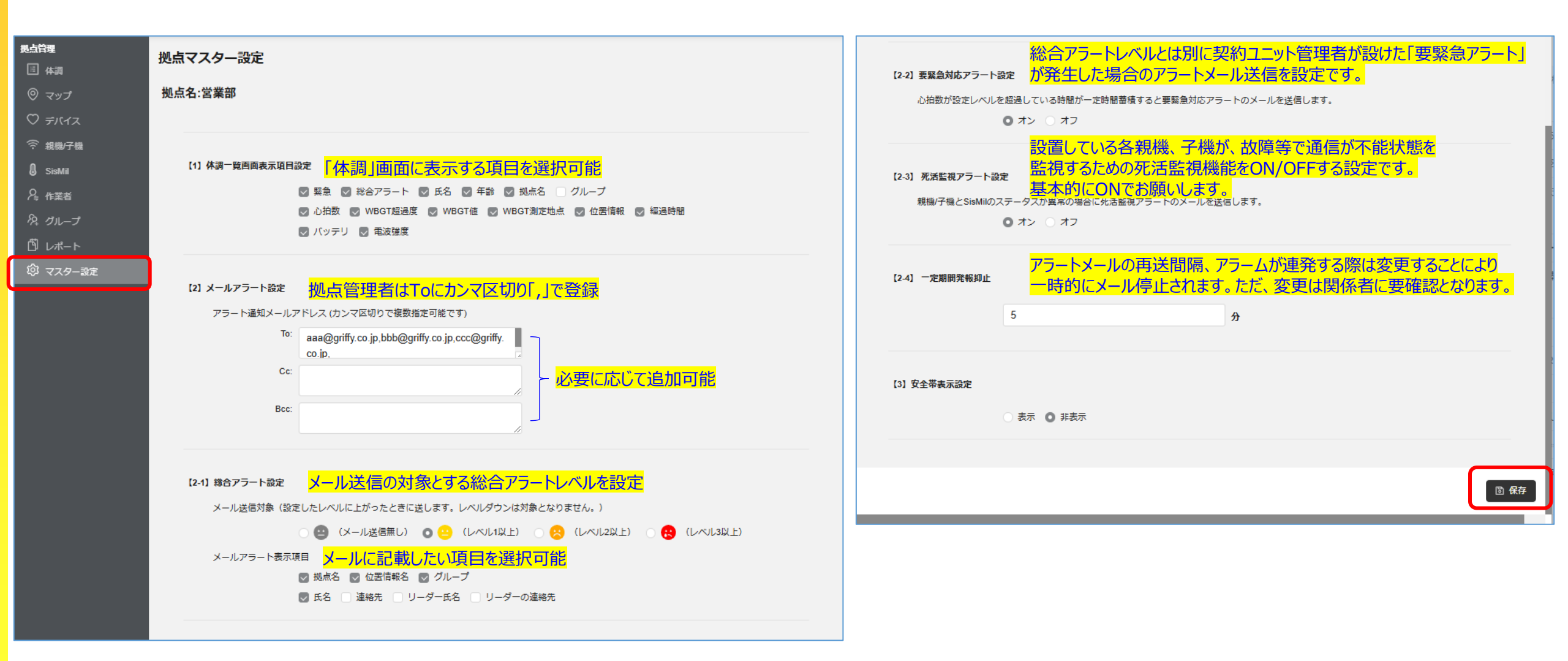